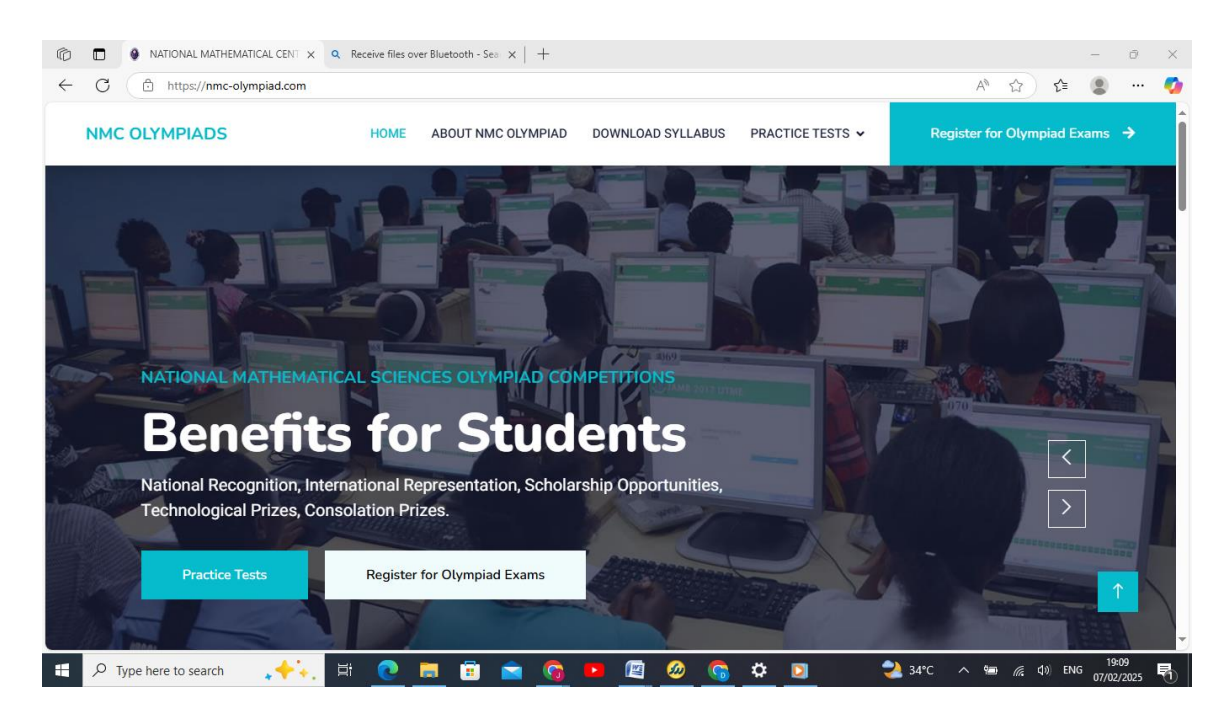

1. Register or login to Practice Tests, or register or login to the exam platform.

| 💌 🐂 Re: Activation Request for NMC 🗴 🔯 NATIONAL MATHEMATICAL CE 🗴 🚱 Login - National Mathematical 😵 🕂 |                                                         |                                                                                      |                    |             | × |
|----------------------------------------------------------------------------------------------------|---------------------------------------------------------|--------------------------------------------------------------------------------------|--------------------|-------------|---|
| ← → C 🔄 quiz.nmc-                                                                                     | olympiad.com/login                                      |                                                                                      | ☆                  | 0           | : |
|                                                                                                    | National Mathematical Sciences<br>Olympiad competitions | Login To Your Account<br>Email / User Name                                           |                    |             |   |
|                                                                                                    | SHEDA ABUJA                                             | Remember me Forgot Password?      LOGIN      OR      Don't Have An Account? Register |                    |             |   |
| Figure 1 Type here to search                                                                          | SHEDA ABUJA                                             | Don't Have An Account? <u>Begister</u>                                               | ENG 19:2<br>07/02/ | 21<br>72025 | 5 |

2. Click on "Register" marked in red to register, or type in your email and password to login if already registered.

| Ô |                     | CAL CENT 🗙 🔮 Login - National | Mathematical Ce x Q Receive files over Bluetooth - See x + |                |          | - 0   | ×   |
|---|---------------------|-------------------------------|------------------------------------------------------------|----------------|----------|-------|-----|
|   | C https://quiz.nmc- | olympiad.com/login            |                                                            | ₽ ☆            | ₹⁄≡      | •     | - 🥠 |
|   |                     | National Mathe                | matical Sciences Login To Your Account                     |                |          |       |     |
|   | NMC Olympiad        | Explore Registration          | Syllabus Pricing About                                     | Login          | Registe  | r í   |     |
|   |                     |                               | Register for NMC Olympiad Pratice<br>Tests                 |                |          |       |     |
| l |                     |                               | User Information First Name                                |                |          | I     |     |
|   |                     |                               | Last Name                                                  |                |          |       |     |
|   |                     |                               | Username                                                   |                |          |       |     |
|   |                     |                               | Email Address                                              |                |          |       |     |
|   |                     |                               | Password                                                   |                |          |       |     |
|   |                     |                               |                                                            |                |          |       |     |
|   |                     | .++. Ħ 💽 I                    | 🛢 📅 🚖 🚱 🖪 🖉 🙆 🥱 🌣 🖸 💙 33°C                                 | ^ ≌ <i>(</i> . | (J)) ENG | 19:26 | 喝   |

3. Fill in all the required information and make sure you input the correct email address and phone number for easy correspondence. Also upload a copy of your passport photograph.

| Ô | 🖗 🗖 🕒 NATIONAL MATHEMATICAL CENT x 🕒 Login - National Mathematical Ce x 9, Receive files over Bluetooth - See x + + - O                                                                                                    |          |                |          |
|---|----------------------------------------------------------------------------------------------------|----------|----------------|----------|
|   | C 🗅 https://quiz.nmc-olympiad.com/login                                                                                                    | 1        |                | <b>0</b> |
| ÷ | National Mathematical Sciences Login To Your Account          Register for NMC Olympiad Pratice<br>Tests         Payment Information         Registration Fee: H1,000         Payment will be processed securely via Paystack after form<br>submission.         Proceed to Payment | ¥ (2)    |                |          |
|   |                                                                                                    |          | Ŧ              |          |
|   | 🔎 Type here to search 🛛 🚓 🛱 💽 🗮 💼 🛱 🚖 🜀 🕨 🖉 🙆 😘 🏟 💟 🔷 🌙 32°C 🔿 🖮 🦽 40                                                                                                    | ENG 07/0 | 9:31<br>2/2025 | 5        |

4. Click on proceed to payment

| C INATIONAL MATHEMATICAL CENT X | onal Mathematical Ce 🗙                  | Q Receive files over Bluetooth - Sea × ↓ + |                          | - 0                 | ×        |  |
|---------------------------------|-----------------------------------------|--------------------------------------------|--------------------------|---------------------|----------|--|
| ← C                             | C C https://quiz.nmc-olympiad.com/login |                                            |                          |                     | <b>0</b> |  |
| National Math                   | nematical Sc                            | iences Login To Your Account               |                          | Î                   |          |  |
|                                 | PAY WITH                                | qwe@ty.com<br>Pay NGN 1,000                |                          |                     |          |  |
| Card 4                          |                                         | Enter your card details to pay             |                          |                     |          |  |
|                                 | 1 Transfer                              | CARD NUMBER<br>\$000 0000 0000 0000        |                          |                     |          |  |
|                                 | *# USSD                                 | CARD EDRIFY<br>MM / YY<br>123              |                          |                     |          |  |
|                                 | le Visa QR                              | Pay NGN 1,000                              |                          |                     |          |  |
|                                 | ⊙ ОРау                                  |                                            |                          |                     |          |  |
| Secured by paystack             |                                         |                                            |                          |                     |          |  |
| E 🔎 Type here to search 🛛 💒 💽   | 💻 🕫 💼                                   | 🜀 🍯 🖉 🥝 😘 🏹 🌙 32°C                         | ^ 9⊒ <i>(</i> (, ⊄)) EN( | 19:34<br>07/02/2025 | 5        |  |

5. Payment can be made with card, bank transfer, USSD, Visa QR, or OPay. Choose your option and proceed.

| 👻 🤟 Re: Activation Request for NIMC 🗴 🕼 NATIONAL MATHEMATICAL CE 🗴 🔮 Change Syllabus - National Mat X + - 🗗 X                                                                                                    |                       |                                         |  |  |  |  |  |
|----------------------------------------------------------------------------------------------------|-----------------------|-----------------------------------------|--|--|--|--|--|
| ← → C                                                                                                    |                       |                                         |  |  |  |  |  |
| Within A the second second sec | Q Search CONP Q       |                                         |  |  |  |  |  |
| Senior Biology<br>Change Syllabus                                                                                                    |                       |                                         |  |  |  |  |  |
| 문 Dashboard                                                                                                    | Choose Category       |                                         |  |  |  |  |  |
| Learn & Practice                                                                                                    | Junior Informatics    | Junior Mathematics                      |  |  |  |  |  |
| <ul> <li>Quizzes</li> <li>My Progress</li> </ul>                                                                                                    | Junior Science        | Senior Biology                          |  |  |  |  |  |
|                                                                                                    | Senior Chemistry      | Senior Informatics                      |  |  |  |  |  |
|                                                                                                    | Senior Skill          | Senior Sta                              |  |  |  |  |  |
| P Type here to search                                                                                                    | * 🙆 🥸 🛄 🖣 🔂 🖬 🗉 🖉 💁 🖷 | _ 🙋 💆 🥘 🔧 32°C 🔿 📾 🌾 🕬 ENG 07/02/2025 🖏 |  |  |  |  |  |

6. **Change Syllabus** – Takes you to view the overall categories and subjects available.

7. Dashboard – Gives you a view on your activities on the platform

8. Learn and Practice – Takes you to practice tests. It is not activated on the Exam platform, can only be accessed on the practice test platform.

**9. Exams** – Shows you the exams available but is not activated on the practice test platform. You can only access it on the exam platform after registration.

**10.** Quizzes – Not activated

**11. My Progress** – Shows you in statistical format how you are making progress on the platform.